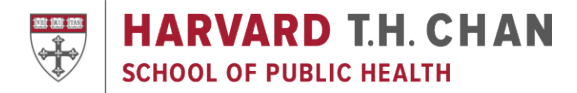

# **Quick Guide for Canvas Set-Up**

Do you need to set-up your course's Canvas page? This 10-step quick start guide should help get you up and running with Canvas. For maximum success, use the Canvas template provided by Academic Technology.

#### 1. Access

• Access Canvas directly at http://canvas.harvard.edu or through https://my.harvard.edu

#### 2. Files

| Search for files                                      | Q 0 items selected   |              |               |             | + Folder |              |
|-------------------------------------------------------|----------------------|--------------|---------------|-------------|----------|--------------|
| D HSPH Template (Standard)     D Template Site Images | Name .               | Date Created | Date Modified | Modified By | Size     |              |
|                                                       | Template Site Images | Jul 25, 2014 |               |             |          | ¢            |
|                                                       |                      |              |               |             |          |              |
|                                                       |                      |              |               |             |          |              |
|                                                       |                      |              |               |             |          |              |
|                                                       |                      |              |               |             |          |              |
| 0% of 2.1 GB used                                     | 1                    |              |               |             |          | All My Files |

- Create folders using the Folder button to organize content
- Drag and drop, or use the Upload button, to import content
- Publish/Unpublish files to toggle student/admin availability (by default, files are hidden from students)
- E-mail <u>mets@hsph.harvard.edu</u> to request more space

### 3. Syllabus

• Put a downloadable version of the syllabus in the Syllabus link on the left hand navigation

# 4. Page Content View Al Pages View Al Pages View Al Pages View Al Pages View Al Pages View Al Pages View Al View Al Pages View Al View Al Pages View Al View Al View A

• Use the Edit button on a page to edit topics, learning objectives, readings, and other text, files, and links

# 5. Discussions and Assignments

- Add discussions and assignments from the corresponding links in the left hand navigation
- Note:
  - o Assignments can include submitted content (files, images, text, URLs, etc.), quizzes, and discussions
  - o Quizzes and discussions can be graded or ungraded

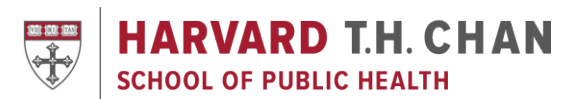

# 6. Calendar

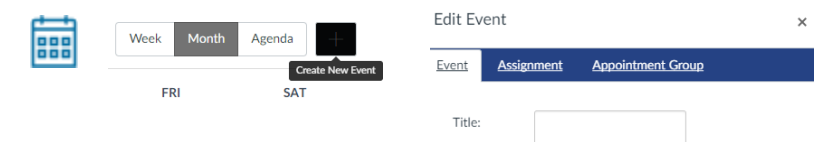

- Use the calendar icon in the left navigation (followed by the + sign) to:
  - o Quickly build out the course with basic assignment information and events which can include readings or special notifications
  - o Schedule office hours, student group appointments, and events through Appointment Groups
- Note:
  - o The TA role does not allow an individual to add to the Calendar
  - o Anything that appears in Calendar will also appear on the Syllabus page

# 7. Notifications

- Visit <u>https://canvas.harvard.edu/profile/communication</u> to check and change your settings regarding the mode and frequency you receive information from Canvas; at a minimum, keep notifications
- Note:
  - o Users receive everything by default at a minimum, keep notifications for Communications and Announcements

# 8. People

- Use the Manage Course link in the left navigation (followed by Manage People) to add guests, auditors, and admins. Follow the steps in <u>"Manage People" section</u>.
- Note:
  - o Course Heads and TAs in my.harvard, and students officially enrolled via my.harvard are automatically added to Canvas
  - o "Prospective students" are added during the course selection period and will be able to view course content
- Using Project Groups in your course? Set provide a space where group members can work together on group projects and assignments. Read about <u>student groups</u>.

# 9. Communication

- Communicate with students using the following tools:
  - o Announcements: One way communication from faculty/staff to students
  - o Conversations (via Inbox): Built-in Canvas messaging system
  - o Course E-mailer: Email list for the course and the only way to communicate to students before a course is published; email <u>mets@hsph.harvard.edu</u> to enable this feature

#### 10. Publish

Course Status

• Remember to publish the course to make it available to students

# **Resources and Training**

- Click Help in the bottom left corner of any Canvas page for 24x7 support by chat, e-mail, and phone
- Email the Media and Educational Technology team at <u>mets@hsph.harvard.edu</u> with any questions or to set up a training or course consultation
- Visit the Harvard Chan School's Canvas page for the latest updates at http://hsph.me/canvas